# Com obtenir l'acreditació de la representació per a actuar en nom d'altra persona?

Si la sol·licitud la realitza una persona diferent a l'estudiant, sent aquest major d'edat, s'haurà d'acreditar la representació conforme al que s'estableix en l'article 5 de la Llei 39/2015, d'1 d'octubre de procediment administratiu comú de les administracions públiques.

S'ha de tenir en compte que el beneficiari de l'ajuda és l'estudiant, el qual accedeix amb el seu propi sistema d'identificació, i emplena i signa la sol·licitud com a persona interessada.

En el cas de què qui realitzi el tràmit sigui una altra persona en nom de l'estudiant i accedeixi amb el seu sistema d'identificació, actuarà com *representant de l'estudiant* i per tant haurà d'acreditar la representació i vigent tal com s'estableix l'apartat *m*) del punt 8.1 de la convocatòria.

Aquesta documentació s'haurà d'adjuntar al tràmit telemàtic per poder completar la sol·licitud de l'ajuda de desplaçament.

### Com es pot obtenir l'acreditació de representació?

L'acreditació de representació es pot obtenir de tres maneres diferents:

#### 1. Apoderament "APUD ACTA":

Consisteix en l'habilitació que una persona pot atorgar a un tercer perquè actuï en nom seu davant les administracions públiques i/o els seus organismes públics i entitats de dret públic vinculats o dependents.

## Aquesta acreditació es fa de manera presencial davant d'alguna de les oficines d'Atenció a la ciutadania de la CAIB habilitades a l'efecte.

L'estudiant i el seu representant s'han de dirigir de manera presencial a alguna de les oficines d'Atenció a la ciutadania de la CAIB.

IMPORTANT ! És necessari presentar el DNI.

Per assistir a les oficines d'Atenció a la ciutadania, s'ha de sol·licitar cita prèvia preferent a la pàgina web següent:

https://ac.fundaciobit.org/citaregistro/reservar-cita;lang=ct

Una vegada s'hagi accedit a la pàgina web:

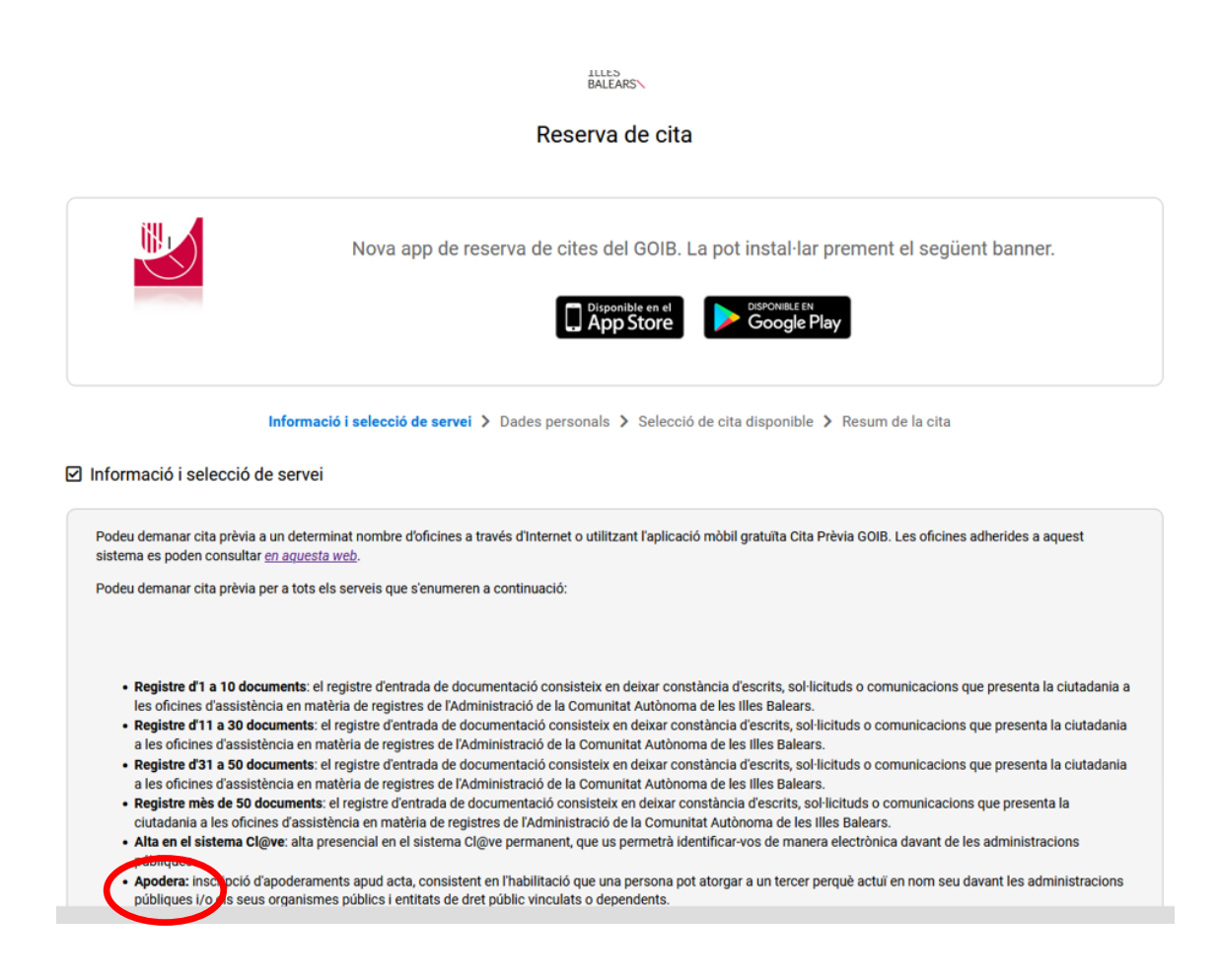

S'han de emplenar els camps de: servei, lloc i oficina.

| <ul> <li>Apodera: inscripció d'apoderaments apud acta, consistent en l'habilitació que una persona pot atorgar a un tercer perquè actuï en nom seu davant les administracions<br/>públiques i/o els seus organismes públics i entitats de dret públic vinculats o dependents.</li> </ul> |              |            |  |  |
|----------------------------------------------------------------------------------------------------|--------------|------------|--|--|
| Seleccioni un servei                                                                                                    |              |            |  |  |
| APODERA                                                                                                    | $\checkmark$ |            |  |  |
| Seleccioni un lloc                                                                                                    |              |            |  |  |
| MALLORCA                                                                                                    | ~            |            |  |  |
| Seleccioni una oficina                                                                                                    |              |            |  |  |
|                                                                                                    | ~            |            |  |  |
|                                                                                                    |              |            |  |  |
|                                                                                                    |              |            |  |  |
| < Torna                                                                                                    |              | Continua 🔰 |  |  |
|                                                                                                    |              |            |  |  |
|                                                                                                    |              |            |  |  |
|                                                                                                    |              |            |  |  |
| - Seleccioni un servei:                                                                                                    | ΔΡΟΠΕΒΔ·     |            |  |  |
| Solossioni un llos:                                                                                                    |              |            |  |  |
|                                                                                                    | IVIALLURLA,  |            |  |  |

Seleccioni una oficina: oficines del desplegable. S'ha de seleccionar una de les

Una vegada emplenats els camps, clicar el botó verd i seguir les instruccions que s'estableixen.

CONTINUAR >

#### 2. Electrònicament a través de l'aplicació estatal "Registro Electrónico de Apoderamientos (REA)" clicar a la pàgina web següent:

https://sede.administracion.gob.es/PAG\_Sede/ServiciosElectronicos/Registr oElectronicoDeApoderamientos.html

La pàgina informa sobre el que és un apoderament:

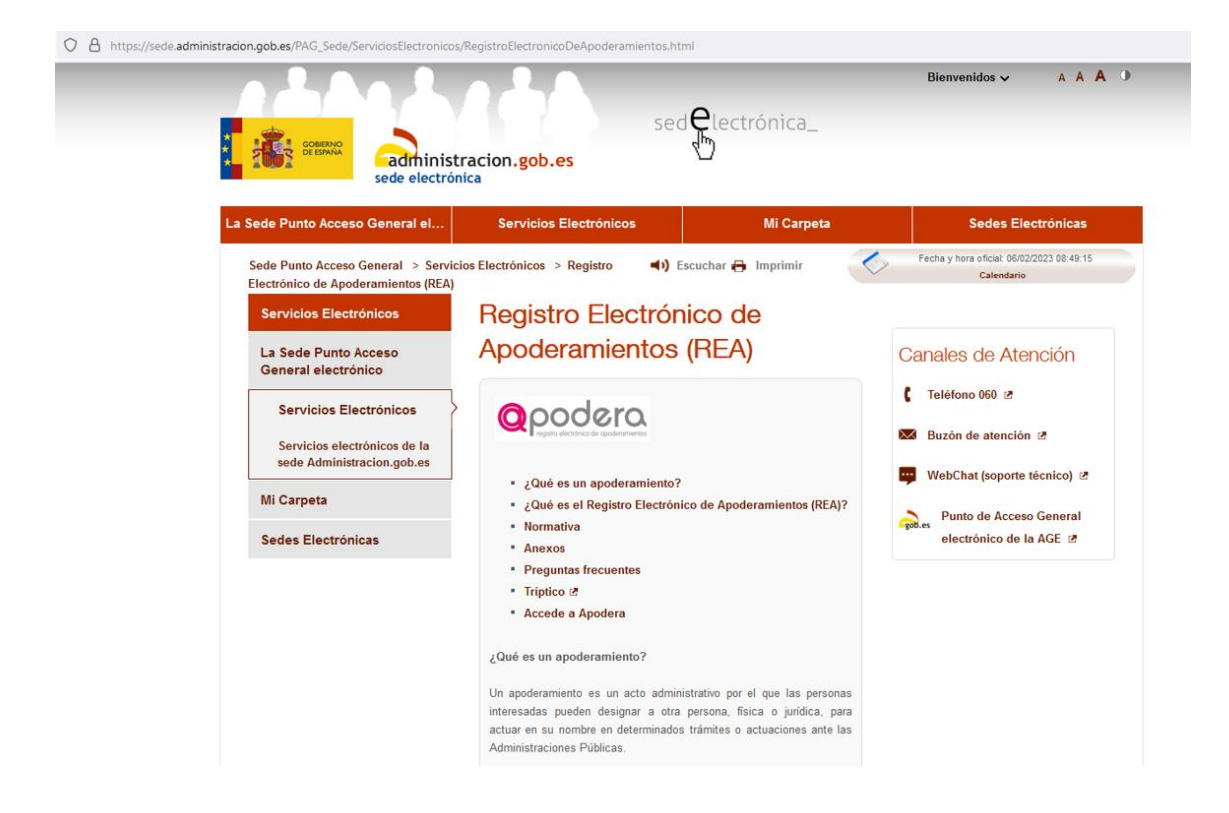

Dona accés a l'aplicació *Registro Electrónico de Apoderamientos (REA):* S'ha de clicar a: ... *a la aplicación del Registro Electrónico de Apoderamientos* 

| ×775                                                       | es el registro ciectrónico de Apoderamientos (RCA) r                                                                                                    |
|------------------------------------------------------------|----------------------------------------------------------------------------------------------------|
| El Re<br>Gene<br>inscri<br>otras<br>prese<br>orgai<br>depe | gistro Electrónico de Apoderamientos de la Administración<br>ral del Estado o REA-AGE es un registro electrónico que permitu<br>pir las representaciones que las personas interesadas otorguen a<br>personas <u>para actuar en su nombre</u> de forma electrónica o<br>ncial ante la Administración General del Estado (AGE) y sus<br>iismos públicos y entidades de derecho público<br>ndientes o vinculados adheridas.                           |
| Acce<br>Apod                                               | so a la aplicación del Registro Electrónico de<br>eramientos ₪                                                                                                    |
|                                                            |                                                                                                    |
| Norm                                                       | ativa:                                                                                                    |
| Norm                                                       | orden PCM/1384/2021, de 9 de diciembre, por la que s<br>regula el Registro Electrónico de apoderamientos en o<br>ámbito de la Administración General del Estado. 🛙                                                                                                    |
| Norm                                                       | ativa:<br>Orden PCM/1384/2021, de 9 de diciembre, por la que s<br>regula el Registro Electrónico de apoderamientos en o<br>ámbito de la Administración General del Estado.<br>Real Decreto 203/2021, de 30 de marzo, por el que s<br>aprueba el Reglamento de actuación y funcionamiento de<br>sector público por medios electrónicos.                                                                                                    |
| Norm                                                       | ativa:<br>Orden PCM/1384/2021, de 9 de diciembre, por la que s<br>regula el Registro Electrónico de apoderamientos en o<br>ámbito de la Administración General del Estado.<br>Real Decreto 203/2021, de 30 de marzo, por el que s<br>aprueba el Reglamento de actuación y funcionamiento de<br>sector público por medios electrónicos.<br>Ley 39/2015, de 1 de octubre, del Procedimient<br>Administrativo Común de las Administraciones Públicas. |

Des d'aquí s'accedeix a la pàgina web "Apodera" i s'han de seguir les passes que s'indiquen.

En aquest cas tant l'estudiant com el seu representant, han de disposar d'un dels sistemes d'autenticació:

- Certificat digital o DNI electrònic.
- Cl@ve PIN.
- Cl@ve Permanent.

| CORRAC | administracion.gob.es<br>sede electrónica                                                                                                    |
|--------|----------------------------------------------------------------------------------------------------|
| E      | acceso al Registro Electrónico de Apoderamientos requiere de identificación mediante el sistema<br>e autenticación de Cl@ve, para ello se deberá utilizar:                                                                                                    |
|        | → Certificado digital o DNI electrónico C I OV C → Cl@ve PIN → Cl@ve Permanente                                                                                                    |
| Р      | ulsa "Acceder", se redirigirá a Cl@ve en caso de no estar ya autenticado                                                                                                    |
| P      | Comparece usted en calidad de: <ul> <li>Poderdante  <ul> <li>Apoderado</li> </ul> </li> <li>Acceder</li> </ul> <li>Ulsa "Descargar anexos" para descargar los formularios de Alta de apoderamientos de la aplicación.</li> <li>Ulsa "Búsqueda de entidades" para conocer las entidades integradas.</li> |
|        | ↓       Descargar anexos         (i)       Búsqueda de entidades                                                                                                    |
|        | Consulte los requisitos técnicos de la aplicación a través de <b>este enlace</b> .<br>Si lo desea, puede descargar el listado completo de <b>entidades adheridas</b> a través de estos enlaces:                                                                                                    |

3. Poder notarial.